## Uputstvo

Uz udžbenik je dostupan i skript (komande) za R u vidu rmarkdown datoteke.

Ova datoteka kombinuje tekst sa delovima R koda (engl. *chunks*), bez potrebe da tekst bude u vidu komentara. Datoteka "1D IRT modeli utf.Rmd" je u suštini kompletan 10. odeljak udžbenika.

Možete ga čitati i istovremeno izvršavati komande koje su u njemu opisane.

Preporuka je da ovu datoteku otvorite u aplikaciji RStudio

(https://posit.co/download/rstudio-desktop/)

```
Datoteka može biti prikazana na dva načina, kao Source:
```

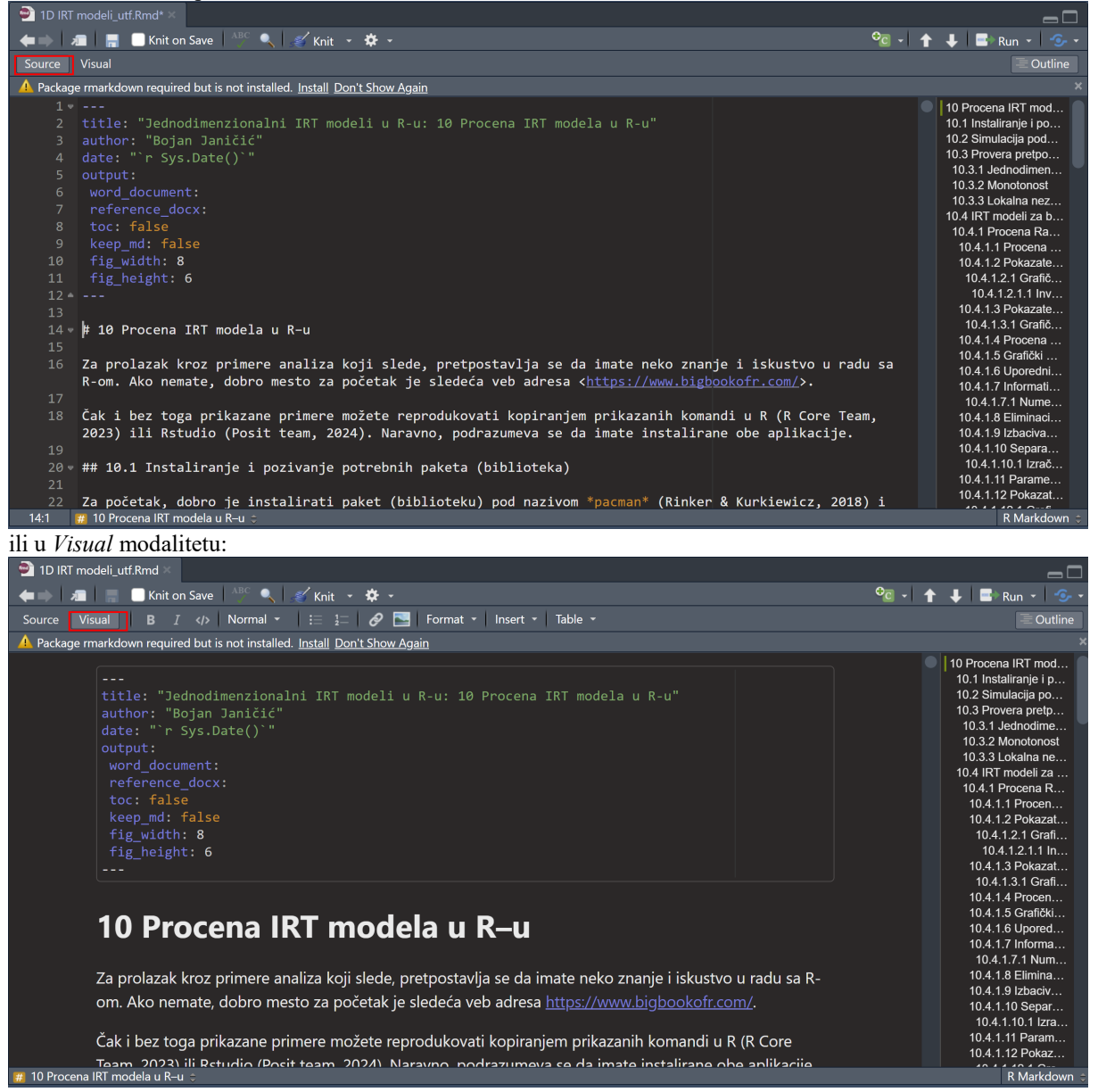

Na koji način će biti prikazana zavisi od toga šta vi odaberete, a to činite klikom na jedno od dva dugmeta koji su uokvireni crvenim pravougaonicima na prethodne dve slike.

U *Source* modalitetu tekst i komande su prikazani bez formatiranja. Komande su vizualno izdvojene u polje koje počinje oznakom ```{r}, a završava se sa ```.

| 🖻 1D IRT mo                                                                                                    | odeli_utf.Rmd* ×                                                                                                    |                                                                                                    |                                                                                                    |  |  |  |  |  |  |
|----------------------------------------------------------------------------------------------------|----------------------------------------------------------------------------------------------------|----------------------------------------------------------------------------------------------------|----------------------------------------------------------------------------------------------------|--|--|--|--|--|--|
| <b>e</b> - 1                                                                                                    | 🔚 📃 Knit on Save 🛛 👫 🔍 🛒 Knit 👻 🇱 🗸                                                                                                    | ° <mark>0</mark> - 1                                                                                                    | 🕇 🦊 📑 Run - 😏 -                                                                                                    |  |  |  |  |  |  |
| Source Vis                                                                                                    | sual                                                                                                    |                                                                                                    | 🗏 Outline                                                                                                    |  |  |  |  |  |  |
| A Package rmarkdown required but is not installed. Install Don't Show Again                                                                                                    |                                                                                                    |                                                                                                    |                                                                                                    |  |  |  |  |  |  |
| 26<br>19<br>20 * ##<br>21<br>22<br>22<br>23<br>23<br>24<br>25<br>#1<br>26<br>#1<br>28<br>27<br>11<br>28<br>24<br>25<br>25<br>26<br>27<br>27<br>28<br>23<br>24<br>22<br>23<br>24<br>24<br>25<br>24<br>25<br>25<br>25<br>25<br>25<br>25<br>25<br>25<br>25<br>25 | <pre>223) ili Rstudio (Posit team, 2024). Naravno, podrazumeva se da imate instalirane<br/># 10.1 Instaliranje i pozivanje potrebnih paketa (biblioteka)<br/>a početak, dobro je instalirati paket (biblioteku) pod nazivom *pacman* (Rinker &amp;<br/>čitati je. Ova biblioteka ima funkciju *p_load()* koja proverava da li imate inst<br/>avedete u komandi (npr. *p_load(mirt)*) i ako nemate, instalira je i učita. Prakt<br/>install.packages("naziv_biblioteke")* i *require("naziv_biblioteke")*. U narednom<br/>install.packages("pacman")* je komentarisana sa znakom \# ispred. Kada ispred kon<br/>iti izvršena. Možete je izvršiti ako obrišete znak #.<br/>``{r}<br/>install.packages("pacman")</pre> | e obe aplikacije.<br>& Kurkiewicz, 2018) i<br>taliranu biblioteku koju<br>tično izvrši komande<br>m delu koda komanda<br>mande stoji #, ona neće | 10 Procena IRT mod<br>10.1 Instaliranje i po<br>10.2 Simulacija pod<br>10.3 Provera pretpo<br>10.3.1 Jednodimen<br>10.3.1 Jednodimen<br>10.3.2 Lokalna nez<br>10.3.2 Lokalna nez<br>10.4.1 RT modeli za b<br>10.4.1 Procena Ra<br>10.4.1.1 Procena Ra<br>10.4.1.2 Pokazate<br>10.4.1.2.1 Grafič<br>10.4.1.3.1 Grafič<br>10.4.1.5 Grafič<br>10.4.1.6 Grafič<br>10.4.1.6 Buorechi |  |  |  |  |  |  |
| 29<br>30 ♥ ##<br>31<br>32 Ka<br>pa<br>će<br>33<br>34 <b>7</b> =<br>141                                                                                                    | # 10.2 Simulacija podataka<br>ako bi primeri iz ove knjige bili reproducibilni koristićemo simulirane podatke.<br>aket *mirt* (Chalmers, 2012). Na ovom mestu simuliraćemo podatke za binarno skoro<br>e biti smešteni u objekat pod nazivom *b.pod*.<br>a simulaciju nodataka notrebno je da definišemo željene narametre stavki. Objekat                                                                                                    | Za to ćemo koristiti<br>ovane stavke, a podaci<br>† *nagihi* sadržaće                                                                            | 10.4.1.7 Informati<br>10.4.1.7.1 Nume<br>10.4.1.8 Eliminaci<br>10.4.1.9 Izbaciva<br>10.4.1.10 Separa<br>10.4.1.10.1 Izrač<br>10.4.1.11 Parame<br>10.4.1.12 Pokazat                                                                                                    |  |  |  |  |  |  |

U Visual modalitetu, tekst je formatiran, a komande su izdvojene u posebnim poljima koja počinju oznakom {r}.

| 🔮 1D IRT modeli_utf.Rmd 🛛                                                                                  |                                    |  |  |  |  |  |  |
|----------------------------------------------------------------------------------------------------|------------------------------------|--|--|--|--|--|--|
| 👍 🗼 📲 📑 Knit on Save 🛛 👫 🔍 🖋 Knit 👻 🛠 👻                                                                    | 🔮 - 🛉 💺 📑 Run - 😏 -                |  |  |  |  |  |  |
| Source Visual B I <>> Normal - \Xi 🔁 🔗 🔚 Format - Insert - Table -                                         | Outline                            |  |  |  |  |  |  |
| A Package rmarkdown required but is not installed. Install Don't Show Again                                | ×                                  |  |  |  |  |  |  |
| בם פוסומבמג גוסב פווחופים מחמובמ גסו אפטי, פופנפטגמעוןמ איינים או ווחמנים חפגט בחמווןים ו ואנטגעט ט        | 10 Procena IRT mod                 |  |  |  |  |  |  |
| om. Ako nemate, dobro mesto za početak je sledeća veb adresa <u>https://www.bigbookofr.com</u>             | 10.1 Instaliranje i p              |  |  |  |  |  |  |
|                                                                                                    | 10.2 Simulacija po                 |  |  |  |  |  |  |
| . Čak i bez toga prikazane primere možete reprodukovati kopiranjem prikazanih komandi u R                  | R Core 10.3 Provera pretp          |  |  |  |  |  |  |
| Team 2023) ili Petudio (Posit team 2024). Naravno, podrazumeva se da imate instalirane obe                 | aplikacije 10.3.1 Jednodime        |  |  |  |  |  |  |
| ream, 2023) in Astudio (FOSIC team, 2024). Naravito, pourazumeva se da imate instalirane obe               | 10.3.2 Monotonost                  |  |  |  |  |  |  |
|                                                                                                    | 10.4 IRT modeli za                 |  |  |  |  |  |  |
| 10.1 Instaliranje i pozivanje potrebnih paketa (biblioteka)                                                | 10.4.1 Procena R                   |  |  |  |  |  |  |
|                                                                                                    | 10.4.1.1 Procen                    |  |  |  |  |  |  |
| Za načetak dobro je jestoljesti paket (bibliotaku) pod parivem nasman (Dinker & Kurkiowicz                 | 10.4.1.2 Pokazat                   |  |  |  |  |  |  |
| za početak, dobro je instalirati paket (biblioteku) pod nazivom počnich (kinker & kurkiewicz,              | 2018) I 10.4.1.2.1 Grafi           |  |  |  |  |  |  |
| učitati je. Ova biblioteka ima funkciju <i>p_load()</i> koja proverava da li imate instaliranu biblioteku  | 10.4.1.2.1.1 II                    |  |  |  |  |  |  |
| navedete u komandi (npr. <i>p. load(mirt</i> )) i ako nemate, instalira je i učita. Praktično izvrši komar | nde 10.4.1.3.1 Grafi               |  |  |  |  |  |  |
| install packages("party, biblioteke") i require("party, biblioteke"). U parednom dely koda koman           | do 10.4.1.4 Procen                 |  |  |  |  |  |  |
| instantpackages( naziv_biblicieke ) require( naziv_biblicieke ). O narednom deu koua koman                 | 10.4.1.5 Grafički                  |  |  |  |  |  |  |
| install.packages("pacman") je komentarisana sa znakom # ispred. Kada ispred komande stoji #                | *, ona neće 10.4.1.6 Upored        |  |  |  |  |  |  |
| biti izvršena. Možete je izvršiti ako obrišete znak #.                                                     | 10.4.1.7 Informa                   |  |  |  |  |  |  |
|                                                                                                    | 10.4.1.7.1 Num<br>10.4.1.8 Elimina |  |  |  |  |  |  |
| {r}                                                                                                    | 10.4.1.0 Elimina                   |  |  |  |  |  |  |
| #install.packages("pacman")                                                                                | 10.4.1.10 Separ                    |  |  |  |  |  |  |
| # Instalirati ukoliko je potrebno                                                                          | 10.4.1.10.1 Izra                   |  |  |  |  |  |  |
| library(pacman)                                                                                            | 10.4.1.11 Param                    |  |  |  |  |  |  |
|                                                                                                    | 10.4.1.12 Pokaz                    |  |  |  |  |  |  |
| 🗰 10 Procena IRT modela u R-u 🗧 👘 🥵 🕺 🕺 🕺 👘 👘 👘 👘 👘 👘                                                      |                                    |  |  |  |  |  |  |
|                                                                                                    |                                    |  |  |  |  |  |  |

U oba slučaja, sa desne strane su obično prikazani naslovi odeljaka i kroz dokument se možete kretati klikom na odeljak koji vam je potreban.

Odeljke sa komandama možete izvršavati u celini klikom na ikonicu u gornjem desnom uglu odeljka (uokvireno crvenim na gornjoj slici), ali možete izvršavati i komandu po komandu, pozicioniranjem unutar komande i pritiskom na CTRL+ENTER. Komandu ili njen deo možete izvršiti i tako što ćete je *označiti* i pritisnuti CTRL+ENTER.

Klikom na ikonicu u gornjem desnom uglu odeljka možete izvršiti sve odeljke pre onog u kojem ste pozicionirani. Ovo je korisno jer se analize u mnogim odeljcima zasnivaju na objektima koji su kreirani u prethodnim. Na primer, nijednu analizu nećete moći da izvršite, ako prethodno ne izvršite odeljak u kojem se vrši simulacija podataka.

U gornjem desnom uglu RStudio panela u kojem je otvorena datoteka nalazi se skup ikonica:

°© - ↑ ↓ => Run - ∽ -

Klikom na malu strelicu desno od teksta ikonice Run dobićete sledeći padajući meni:

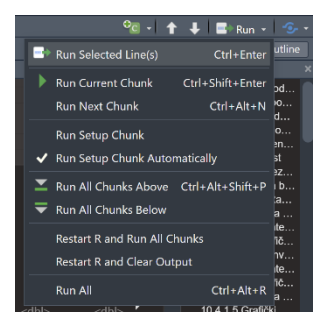

Sa njega možete odabrati koji odeljak (chunk) ili odeljke sa R komandama ćete izvršiti.

Možete odabrati da izvršite odeljak u kojem ste pozicionirani (*Run Current Chunk*), sve pre njega (*Run All Chunks Above*), sve posle njega (*Run All Chunks Below*) ili sve odeljke (*Run All*).

## Kada izvršite neku komandu rezultat će biti prikazan u istom prozoru i panelu *RStudia*. U *Source* modalitetu to izgleda ovako:

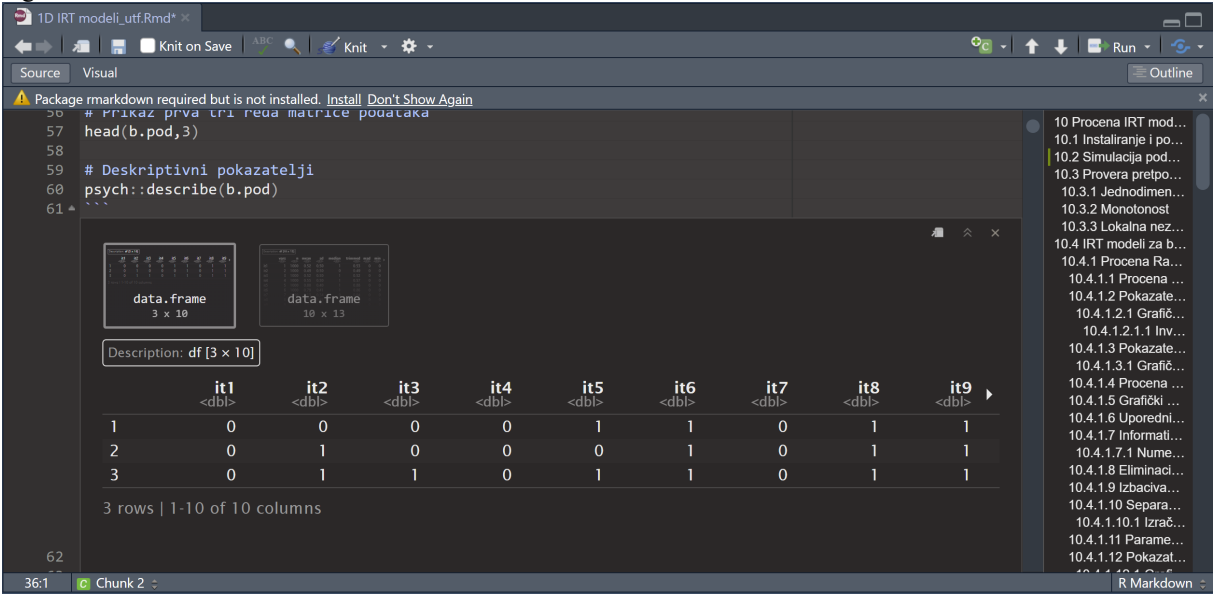

## U Visual modalitetu izgleda dosta slično:

| 🖻 1D IRT modeli_utf.Rmd* ×                                                  |                                                                                                    |             |             |             |             |             |             |             |             |                                                                                                    |                                                                                                    |                                                                                                    |
|-----------------------------------------------------------------------------|----------------------------------------------------------------------------------------------------|-------------|-------------|-------------|-------------|-------------|-------------|-------------|-------------|----------------------------------------------------------------------------------------------------|----------------------------------------------------------------------------------------------------|----------------------------------------------------------------------------------------------------|
| <b>()</b>                                                                   | 📕 📃 Knit on Sa                                                                                                    | ave ABC     | 🔪 🛛 💉 Kni   | t - 🏕 -     |             |             |             |             |             |                                                                                                    | °c - 🕇                                                                                                    | 🦊 📑 Run - 😏 -                                                                                                    |
| Source Vis                                                                  | ual B I -                                                                                                    | > Normal    | • I 🗄       | 1= 0        | 🔄 🛛 Forma   | t 👻 Insert  | - Table -   |             |             |                                                                                                    |                                                                                                    |                                                                                                    |
| A Package rmarkdown required but is not installed. Install Don't Show Again |                                                                                                    |             |             |             |             |             |             |             |             |                                                                                                    |                                                                                                    |                                                                                                    |
|                                                                             | <pre>b.pod &lt;- data.frame(mirt::simdata(a=nagibi, d=lokacije, u=1, N=1000, itemtype = "dich")) # Argument itemtype="dich" definiše da želimo da stavke budu dihotomne (0,1) names(b.pod) &lt;- paste0("it",1:10) # Imenovanje varijabli (stavki) # Prikaz prva tri reda matrice podataka head(b.pod,3) # Deskriptivni pokazatelji psvch::describe(b.pod)</pre> |             |             |             |             |             |             |             |             |                                                                                                    |                                                                                                    | 10 Procena IRT mod<br>10.1 Installiranje i p<br>10.2 Simulacija po<br>10.3 Provera pretp<br>10.3.1 Jednodime<br>10.3.2 Honotonost<br>10.3.3 Lokalna ne<br>10.4 IRT modell za<br>10.4.11 Procena R<br>10.4.11 Procena |
|                                                                             | data frame                                                                                                    |             |             |             | <b>A</b> ∎  |             |             |             |             | 104.1.2.1 Graft<br>104.1.2.1 Graft<br>104.1.3.1 kn<br>104.1.3.1 Pokazat<br>104.1.3.1 Graft<br>104.1.5 Graft&<br>104.1.5 Graft&<br>104.1.6 Graft&<br>104.1.7 Informa.<br>104.1.7.1 Num | 10.4.1.2.1 Grafi<br>10.4.1.2.1 Grafi<br>10.4.1.3 Pokazat<br>10.4.1.3 Grafi<br>10.4.1.5 Grafički<br>10.4.1.5 Grafički<br>10.4.1.6 Upored<br>10.4.1.7 Informa<br>10.4.1.7.1 Num |                                                                                                    |
|                                                                             |                                                                                                    | vars        | n           | mean        | sd          | median      | trim        | mad         | min         | max 、                                                                                                    |                                                                                                    | 10.4.1.8 Elimina<br>10.4.1.9 Izbaciv                                                                                                    |
|                                                                             |                                                                                                    | <dbl></dbl> | <dbl></dbl> | <dbl></dbl> | <dbl></dbl> | <dbl></dbl> | <dbl></dbl> | <dbl></dbl> | <dbl></dbl> | <dbl></dbl>                                                                                                    |                                                                                                    | 10.4.1.10 Separ                                                                                                    |
|                                                                             | it1                                                                                                    | 1           | 1000        | 0.52        | 0.50        | 1           | 0.53        | 0           | 0           | 1                                                                                                    |                                                                                                    | 10.4.1.11 Param                                                                                                    |
|                                                                             | it2                                                                                                    | 2           | 1000        | 0.49        | 0.50        | 0           | 0.49        | 0           | 0           |                                                                                                    |                                                                                                    | 10.4.1.12 Pokaz                                                                                                    |
|                                                                             | it3                                                                                                    |             | 1000        | 0.52        | 0.50        |             | 0.52        |             |             |                                                                                                    |                                                                                                    | 10.4.1.12.1 Gra                                                                                                    |
|                                                                             | it4                                                                                                    | 4           | 1000        | 0.55        | 0.50        |             | 0.57        |             |             |                                                                                                    |                                                                                                    | 10.4.1.13 Formir                                                                                                    |
|                                                                             | it5                                                                                                    | 5           | 1000        | 0.80        | 0.40        |             | 0.88        | 0           | 0           |                                                                                                    |                                                                                                    | 10.4.2.1 Fit mod                                                                                                    |
|                                                                             | it6                                                                                                    | 6           | 1000        | 0 79        | 0 41        | 1           | 0.86        | 0           | 0           | 1                                                                                                    |                                                                                                    | 10.4.2.1.1 Pok                                                                                                    |
|                                                                             | it7                                                                                                    | - 7         | 1000        | 0.13        | 0.34        | 0           | 0.04        | 0           | 0           | 1                                                                                                    |                                                                                                    | 10.4.2.1.2 Pok                                                                                                    |
|                                                                             | :+0                                                                                                    | ,<br>,      | 1000        | 0.15        | 0.34        | 1           | 0.76        | 0           | 0           |                                                                                                    |                                                                                                    | 10.4.2.2 Mere IS<br>10.4.2.3 Test ied                                                                                                    |
|                                                                             | 110                                                                                                    | 0           | 1000        | 0.71        | 0.43        |             | 0.76        | 0           | 0           |                                                                                                    |                                                                                                    | 10.4.3 Procena R                                                                                                    |
|                                                                             | 119                                                                                                    | 9           | 1000        | 0.81        | 0.39        | -           | 0.89        | 0           | 0           | 1                                                                                                    |                                                                                                    | 10.4.3.1 Rašov                                                                                                    |
|                                                                             | it10                                                                                                    | 10          | 1000        | 0.28        | 0.45        | 0           | 0.22        | 0           | 0           | 1                                                                                                    |                                                                                                    | 10.4.3.2 Pokazat                                                                                                    |
| C Chunk 1 🗧                                                                 | 1-10 of 10 i                                                                                                    | rows   1-1( | 0 of 13 co  | olumns      |             |             |             |             |             |                                                                                                    |                                                                                                    | 10.4.3.2.1 POK<br>10.4.3.2.1.1 P<br>10.4.3.2.1.2 P<br>10.4.3.2.2 Loka<br>R Markdown                                                                                                    |
|                                                                             |                                                                                                    |             |             |             |             |             |             |             |             |                                                                                                    |                                                                                                    |                                                                                                    |

Ako u izlazu imate više sličica kao što su one uokvirene crvenim na gornjoj slici, to znači da se izlaz sastoji od više različitih objekata. Da biste prikazali neki od njih kliknite na njegovu sličicu.

Na prethodne dve slike u izlazu su prikazani rezultati dve komande.

Na slici iz *Source* modaliteta prikazan je rezultat komande head(b.pod, 3), a na slici iz *Visual* modaliteta prikazan je rezultat komande psych::describe(b.pod).

R komande u ovoj datoteci možete slobodno menjati i prilagođavati svojim potrebama. Umesto simuliranih podataka možete koristiti svoje podatke.

Naravno, ako nešto izmenite ne možete očekivati da propratni tekst i tumačenja odgovaraju rezultatima koje ste dobili.

Tekst u datoteci koristi UTF-8 skup karaktera (Unicode). Ako pojedini karakteri nisu ispravno prikazani, najverovatniji razlog su Windows podešavanja jezika za aplikacije koji ne koriste Unicode:

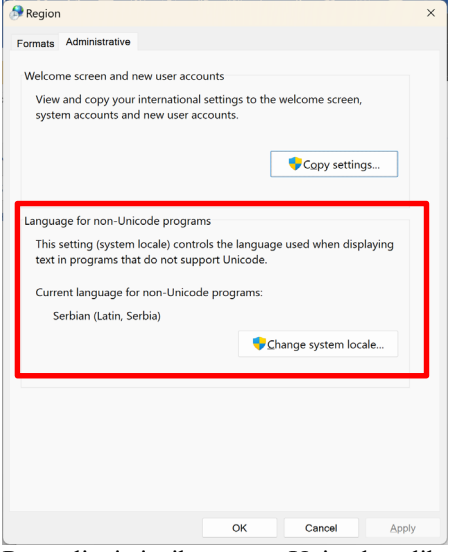

Postavljanje jezika za non-Unicode aplikacije na Serbian (Latin, Serbia) bi trebalo da reši taj problem. *Control Panel – Region – Additional Settings...*